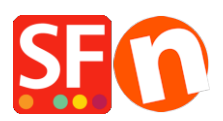

Base de connaissances > Pages et Produits > RÉFÉRENCEMENT NATUREL | Comment modifier les URL's des pages ?

## RÉFÉRENCEMENT NATUREL | Comment modifier les URL's des pages ?

Merliza N. - 2021-12-08 - Pages et Produits

-Lancez votre boutique dans ShopFactory

-Dans l'arborescence à gauche, sélectionnez la page/le rayon dont vous souhaitez modifier l'identifiant.

- Dans la barre d'outils, sélectionnez "Editer la page" et cliquez sur le bouton "Propriétés".

- Sélectionnez RÉFÉRENCEMENT NATUREL dans l'arborescence de gauche et localisez le nom du fichier de la page. Vous pouvez saisir le nom à cet endroit pour qu'il apparaisse sous la forme D1\_monnomdepage.html.

IMPORTANT : D1 (numéro de rayon) ne peut pas être supprimé ou retiré.

| Page Properties Wizard - Page 4                                       |                                                                                                    | ×        |
|-----------------------------------------------------------------------|----------------------------------------------------------------------------------------------------|----------|
| Page Properties 2<br>Page design<br>Product/Paragraph design          | Enter details for search engines (Meta Tags)<br>HTML Page Title (shown at top of Browser window)<br>Pane 4 |          |
| 윤 Link Image group 1<br>윤 Link Image group 2<br>윤 Link Image group 3  | Description                                                                                                | <u>^</u> |
| Link information Link information Add Custom Contents Available Stock | Search words (abc.def, Lorem ipsum dolor sit amet)                                                         | ^        |
| G SEO Details Product search filters  Cookies / GDPR                  | Page filename: D2056 SFX-LITE_1 .html                                                                      | ¥.       |
|                                                                       |                                                                                                    |          |
|                                                                       |                                                                                                    |          |
|                                                                       | OK Cancel                                                                                                  | Help     |

- Cliquez sur OK -> Terminer

- Activez la fonction "Tout reconstruire" -> Enregistrez et pré-visualisez la boutique dans un navigateur externe.

- Publiez à nouveau la boutique en activant l'option Tout Publier.